## CAYUSE IRB CREATING A NEW SUBMISSION

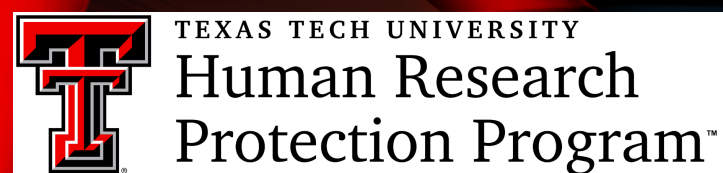

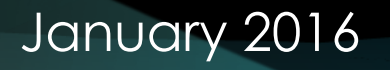

#### FIELD TYPES

2

- \*1.1 Review Type A red asterisk indicates a required answer. A green check will appear next to a section that is complete. A submission is forwarded for certification or review when all required questions are answered.
- Boolean boxes Once a box in a question is checked, some answer **must** be made.
- **Check boxes** Boxes can be checked and unchecked. Checking a box will commonly solicit more information below the topic.
- FIND PEOPLE Clicking on this box allows the user to select the names of faculty, staff, and/or students. Names not found in the system require an "User Access Request Form" to be sent to the HRPP/IRB for processing. Find the form at hrpp.ttu.edu.
- Free text fields Information can be typed into these fields or copied and pasted from another document.
- ATTACH MS Word or Adobe .pdf documents can be attached.

#### **CREATING A NEW STUDY**

3

• Click on the **+** New Study button in the top right corner of the screen.

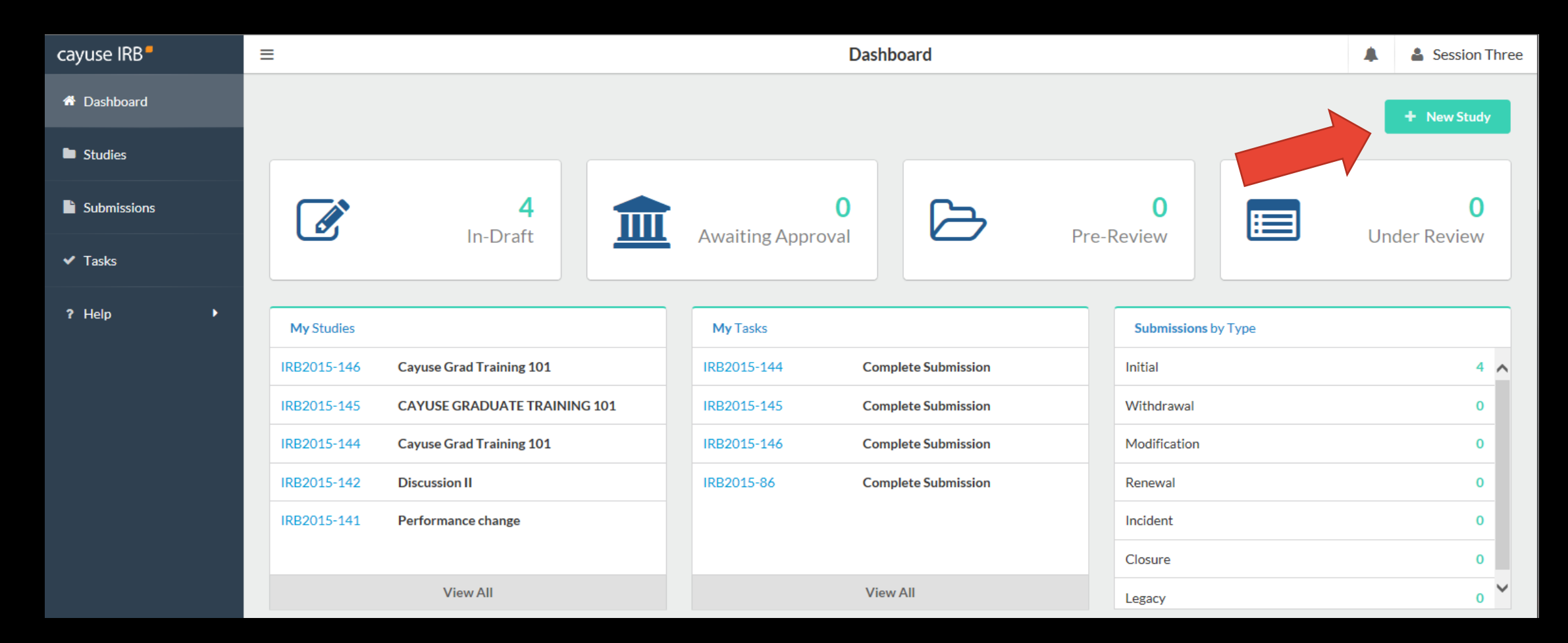

#### **CREATING THE STUDY TITLE**

- Enter the name of the study.
- Click on the blue checkmark.

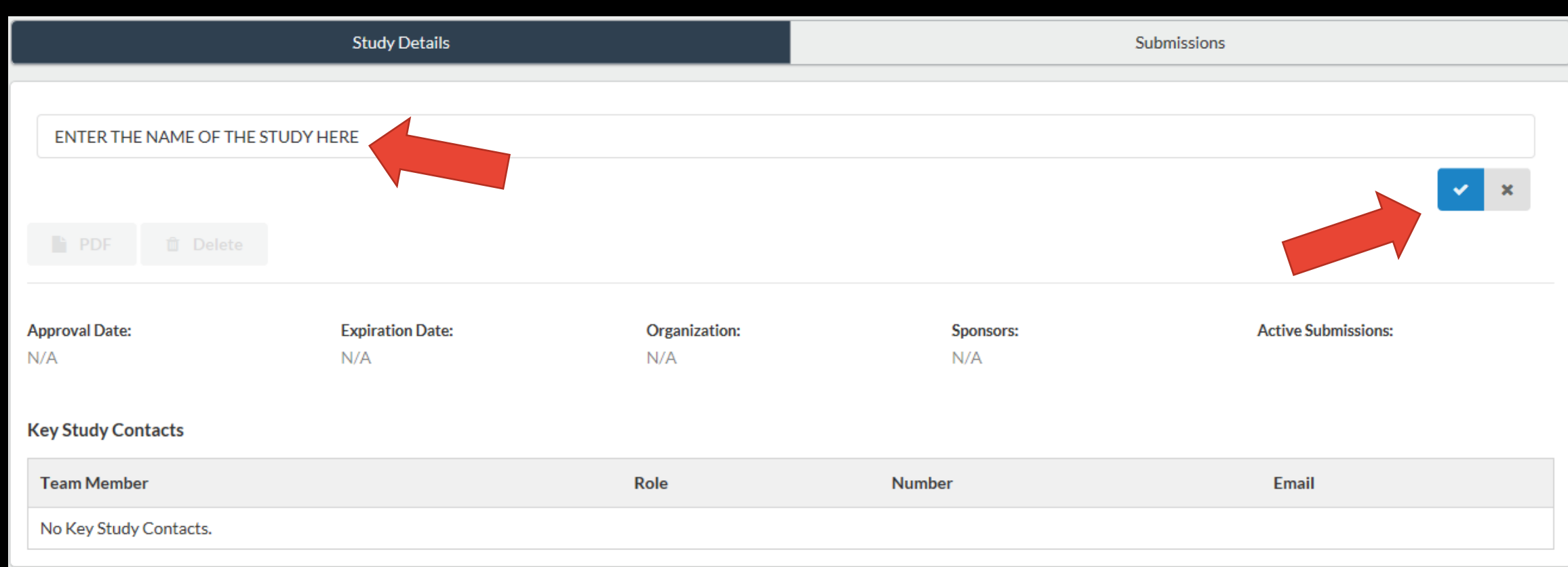

#### **CREATING THE INITIAL SUBMISSION**

Initial

5

• Notice the new IRB number and the title.

+ New Submission

 Click on the button and then **Study Details** ≡ Session Three Studies / Study Details + New Submission Initial Study Details Submissions IRB2015-328 Cayuse IRB - TEST STUDY PDF Delete Approval Date: Expiration Date: Organization: Active Submissions: Sponsors: N/A N/A N/A N/A N/A

#### **ENTERING THE STUDY**

6

- Notice the new screen name Submission Details
- Notice the In-Draft stage status
- Click on the Edit button to begin the study entry.

| Studies / Study Details / Submission Details     |                                                                 |                 |                                                       |                                                |  |  |  |  |  |
|--------------------------------------------------|-----------------------------------------------------------------|-----------------|-------------------------------------------------------|------------------------------------------------|--|--|--|--|--|
| 1 In-Draft<br>Submission is with researchers     | Awaiting Approvals<br>2 Submission is awaiting cert<br>approval | tification or 3 | Pre-Review<br>Submission is being prepared for review | 4 Under-Review<br>Submission is with reviewers |  |  |  |  |  |
|                                                  |                                                                 |                 |                                                       |                                                |  |  |  |  |  |
| Unsubmitted                                      |                                                                 |                 |                                                       |                                                |  |  |  |  |  |
| Initial<br>IRB2015-327 - Cayuse IRB - TEST STUDY |                                                                 |                 |                                                       |                                                |  |  |  |  |  |
| 🖋 Edit 📑 PDF 🏛 Dele                              | te 🗮 Checklist                                                  |                 |                                                       |                                                |  |  |  |  |  |
|                                                  |                                                                 |                 |                                                       |                                                |  |  |  |  |  |
|                                                  |                                                                 |                 |                                                       |                                                |  |  |  |  |  |
| PI:                                              | Current Analyst:                                                | Decision:       | Required Tasks:                                       |                                                |  |  |  |  |  |
| Sessionee                                        | N/A                                                             | N/A             | ✓ Assign PI                                           |                                                |  |  |  |  |  |
| Review :                                         | Review Board:                                                   | Meeting Date:   | Assign PC                                             |                                                |  |  |  |  |  |
| N/A                                              | N/A                                                             | N/A             | Complete Submission                                   |                                                |  |  |  |  |  |

### THE SECTION MENU

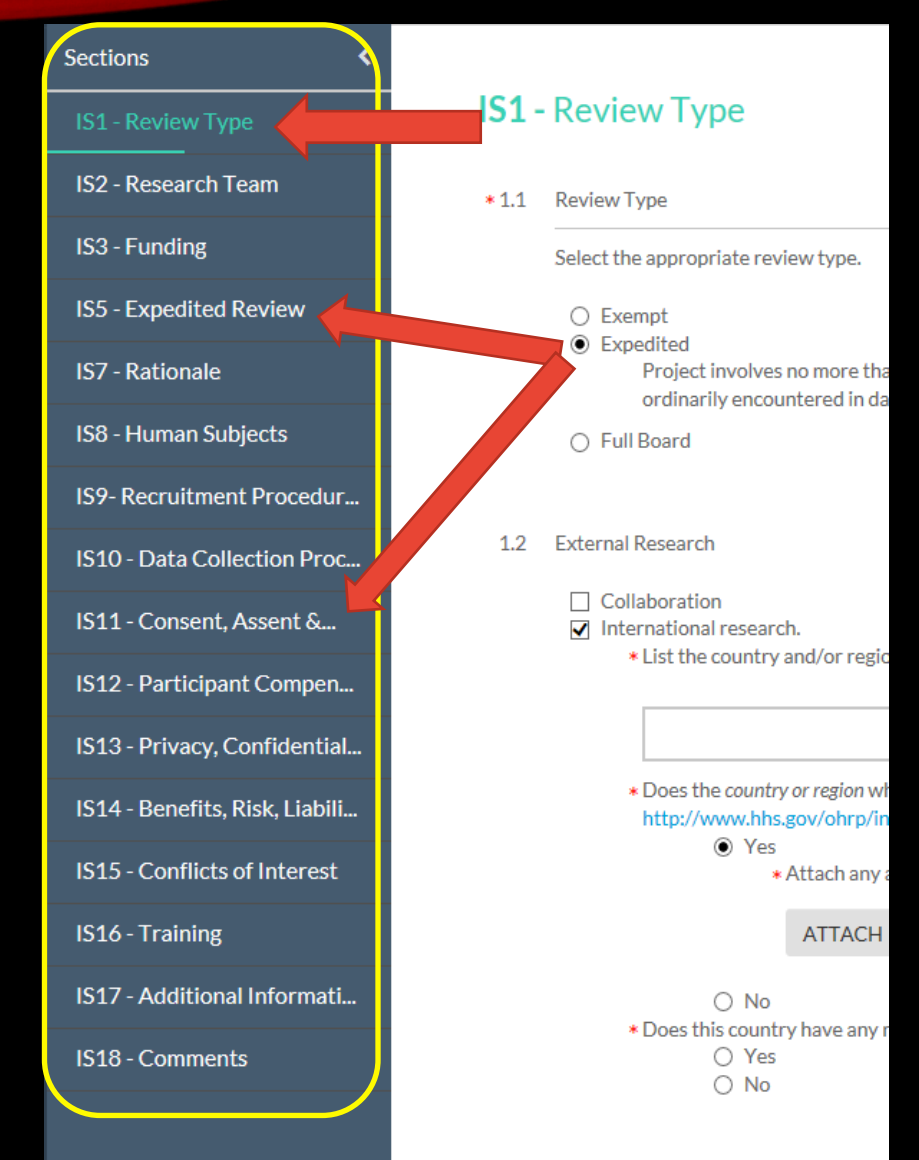

- Note the various sections of the submission form.
- The sections that appear are related directly to the type of review selected. When Expedited is checked, sections IS5 and IS11 appear. Those sections are not available if the Exempt level of review is selected.
- Note the partial green line below the section. A partial green line at the bottom of a section indicates there are required fields that have not been answered.

### THE SECTION MENU

IS5 - Expedited Revi... IS7 - Rationale ~ IS8 - Human Subjects 💙 IS9- Recruitment Pr... IS10 - Data Collectio... IS11 - Consent, Asse... IS12 - Participant Co... IS13 - Privacy, Confi... IS14 - Benefits, Risk... IS15 - Conflicts of In... IS16 - Training IS17 - Additional Inf... IS18 - Comments

IS2 - Research Team 🛛 🗸

IS3 - Funding

- When a section has been completed, a green check will appear opposite the section name.
- NOTE: If nothing is to be entered in sections 15-17, open up the section and close it. A green check mark will appear.

| 1 General Informati                      |                                                                                  |
|------------------------------------------|----------------------------------------------------------------------------------|
| A Research Team 🗸                        |                                                                                  |
| 3 Funding 🗸 🗸                            |                                                                                  |
| 5 Expedited 🗸                            |                                                                                  |
| 7 Rationale 🛛 💙                          | COMPLET                                                                          |
| 8 Human Subjects 🛛 💙                     |                                                                                  |
| 9 Recruitment Proce                      |                                                                                  |
| 10 Data Collection P                     | <ul> <li>A Routing and COMPLETE SUBM<br/>bottom of the menu once each</li> </ul> |
| 🗸 🗸 🗸 🗸 11 Consent, Assent               |                                                                                  |
| 🗸 🗸 12 Participant Paym                  | <ul> <li>Click on complete submission &gt;</li> </ul>                            |
| 13 Privacy, Confide                      | <ul> <li>A Submission routing window wi</li> </ul>                               |
| ✓<br>14 Benefits, Risk & L               | SUBMISSION ROUTING                                                               |
| 15 Training 🗸 🗸                          | Are you sure you want                                                            |
| 16 / ional Infor                         |                                                                                  |
| 17 F P/IRB Intern                        |                                                                                  |
|                                          | <ul> <li>Click &lt;- confirm &gt; The study is nov</li> </ul>                    |
| Routing<br>Send to PI for certification? |                                                                                  |

COMPLETE SUBMISSION >

#### ING A SUBMISSION

ISSION option will be available at the section is checked.

l appear.

| SUBMISSION ROUTING                 |          |           |  |  |
|------------------------------------|----------|-----------|--|--|
| Are you sure you want to continue? |          |           |  |  |
|                                    | Ø CANCEL | ✓ CONFIRM |  |  |

v waiting **Certification**.

## SUBMISSION PROCESS COMPLETE

- Notice both the Awaiting Approvals stage status and the Awaiting Certification label.
- (PI View) Observe that routing allows for the PI to return it back for revisions, or;
- The PI can certify the study and forward it to the HRPP.

| ≡ |                                             |                                                                   | Submissio                         | on Details                                              | 4                                                     | Session Three |
|---|---------------------------------------------|-------------------------------------------------------------------|-----------------------------------|---------------------------------------------------------|-------------------------------------------------------|---------------|
| S | tudies / Study Details / Submission Details |                                                                   |                                   |                                                         |                                                       |               |
|   | In-Draft<br>Submission is with researchers  | 2 Awaiting Approvals<br>Submission is awaiting certification or a | approval                          | 3 Pre-Review<br>Submission is being prepared for review | 4 <b>Under-Review</b><br>Submission is with reviewers |               |
|   | Awaiting Certification                      |                                                                   |                                   |                                                         |                                                       |               |
|   | IRB2015-327 - Cayuse IRB - TEST STUDY       |                                                                   |                                   |                                                         | Routing:                                              |               |
|   | View PDF Delete                             |                                                                   |                                   |                                                         | Return                                                | Certify       |
|   | PI:<br>Session Three<br>Review Type:        | Current Analyst:<br>N/A<br>Review Board:                          | Decision:<br>N/A<br>Meeting Date: | <b>Required Tasks:</b><br>N/A                           |                                                       |               |
|   | N/A                                         | N/A                                                               | N/A                               |                                                         |                                                       |               |

# QUESTIONS

## Contact the HRPP/IRB 806-742-2064 or hrpp@ttu.edu